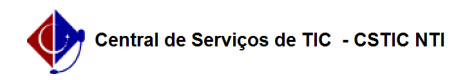

## [tutorial] Como acessar o Portal de Periódicos CAPES - Rede CAFe? 06/07/2025 18:59:20

|                                                                                                    |                                                                                                    |                     |                  | Imprimir artigo da FAQ |
|----------------------------------------------------------------------------------------------------|----------------------------------------------------------------------------------------------------|---------------------|------------------|------------------------|
| Categoria:                                                                                                    | Portal de Periódicos CAPES - Rede CAFe                                                                                                    | Votos:              | 2                |                        |
| Estado:                                                                                                    | público (todos)                                                                                                    | Resultado:          | 100.00 %         |                        |
|                                                                                                    |                                                                                                    | Última atualização: | Qui 25 Jun 15:21 | :14 2020               |
|                                                                                                    |                                                                                                    |                     |                  |                        |
| Palavras-chave                                                                                                    |                                                                                                    |                     |                  |                        |
| capes cafe periódicos portal rede                                                                                                    |                                                                                                    |                     |                  |                        |
|                                                                                                    |                                                                                                    |                     |                  |                        |
| Artigo (público)                                                                                                    |                                                                                                    |                     |                  |                        |
| Procedimentos                                                                                                    |                                                                                                    |                     |                  |                        |
| O acesso aos conteúdos<br>tem como objetivo ofere<br>indevido dos conteúdos o<br>firmadas pela CAPES con<br>economia significativa e<br>Para acessar o Portal de<br>1. Abra o [1]Portal de Pe<br>2. Ao entrar no link Acess<br>Então, clique na caixa im<br>(apontada pela seta verc<br>Pernambuco. Para facilit<br>UFPE, clique no botão en<br>3. Uma nova página surg<br>a senha do Ufpe.ID.<br>IMPORTANTE: Apesar do                      | científicos exclusivamente pelo Portal de Periódicos<br>cer maior segurança da informação, evitando o uso<br>e visando ao cumprimento das cláusulas contratuais<br>n os editores. Tais acordos proporcionam ao país uma<br>garantia no acesso às publicações científicas.<br>Periódicos da CAPES, execute os passos a seguir:<br>riódicos e clique no item Acesso Café<br>so Café, será exibida a tela a seguir.<br>ediatamente abaixo do símbolo da Federação CAFe<br>le), e procure pela UFPE-Universidade Federal de<br>ar, é possível digitar na caixa. Após encontrar a<br>viar que está indicado na figura pela seta vermelha.<br>irá com a tela abaixo. Nela, digite seu login (CPF), e<br>primeiro campo chamar-se email, deve-se usar apenas o |                     |                  |                        |
| OBSERVAÇÕES:<br>1. CASO NÃO TENHA UFF<br>[2]https://id.ufpe.br<br>2. CASO JÁ TENHA UFPE.<br>Ufpe.ID em [3]https://id.<br>Após isso, tente acessar<br>4. Quando clicar no botã<br>tela abaixo mostrará seu<br>IMPORTANTE: Clique na d<br>tire uma foto da tela e ei<br>através do telefone 2126<br>5. Caso você esteja aces<br>opção "I agree to send m<br>você digite o login e a se<br>Se o acesso for na sua m<br>marcada a opção "I agree | E.ID: você deve solicitar seu acesso em<br>D, MAS NÃO CONSEGUIU LOGAR NO CAFE: altere sua senha<br>Ifpe.br<br>novamente com as novas credenciais.<br>o login, e as suas credenciais estiverem corretas, a<br>s dados na caixa Informações a serem enviadas.<br>caixa e confirme se os dados são seus. Caso não sejam,<br>ntre em contato através do [4]Portal da CSTIC ou<br>-7777 abrindo um chamado para relatar o ocorrido.<br>sando de um ambiente público, recomendamos o uso da<br>ny information this time", que exigirá novamente o que<br>nha no próximo acesso.<br>áquina pessoal, você pode, por comodidade, deixar<br>e that the same information will be sent automatically                                                                | do                  |                  |                        |
| to this service in the futu<br>senha caso a Federação                                                                                                    | re". Essa opção obriga que você coloque login e<br>CAFe tenha alguma mudança nos seus sistemas.                                                                                                    |                     |                  |                        |
| Apos a seleção da opção                                                                                                    |                                                                                                    |                     |                  |                        |
| <ol> <li>Vocë será redirecionad<br/>através da Universidade</li> </ol>                                                                                                    | to para a pàgina principal e verá que está logado<br>Federal de Pernambuco.                                                                                                    |                     |                  |                        |

Acesse normalmente para fazer suas pesquisas.

http://www.periodicos.capes.gov.br/
 https://id.ufpe.br
 https://id.ufpe.br
 https://id.ufpe.br
 https://sites.ufpe.br/cstic/incidentes-catalogo/relatar-problema-no-portal-de-periodicos-capes-rede-cafe/